| ELEKTRONİK TEBLİGAT ADRESİ<br>ALMAK ZORUNDA OLANLAR                                                                                                | <ul> <li>✓ 1.10.2021 tarihinden önce 5510 sayılı Kanunun 4-1/ (a) ve (c) bentlerine göre sigortalı sayılan kişileri çalıştırmaya başlayıp yönetmeliğin yürürlüğe girdiği 1.10.2021 tarihi ve sonrasında sigortalı çalıştırmaya devam eden,</li> <li>✓ 1.10.2021 tarihinden sonra ilk defa 5510 sayılı Kanunun 4 üncü maddesinin birinci fıkrasının (a) ve (c) bentlerine göre sigortalı sayılan kişileri çalıştırmaya başlayan, gerçek veya tüzel kişi işverenler ile tüzel kişiliği olmayan işverenler elektronik tebligat adresi almak ve elektronik sistemi kullanmak zorundadırlar.</li> </ul>                                                                                                    |
|----------------------------------------------------------------------------------------------------|----------------------------------------------------------------------------------------------------|
|                                                                                                    | Elektronik tebligat adroci almak zorunda olanlar dısında kalan                                                                                                    |
| ELEKTRONIK TEBLIGAT ADRESI<br>ALABILECEK OLANLAR                                                                                                   | gerçek ve tüzel kişiler ile tüzel kişiliği olmayanlar istemeleri halinde elektronik tebligat adresi alabilecekler.                                                                                                    |
|                                                                                                    |                                                                                                    |
| ELEKTRONİK TEBLİGAT ADRESİ<br>ALMAK ZORUNDA OLANLAR<br>İÇİN BAŞVURU SÜRELERİ                                                                       | <ul> <li>1.10.2021 Tarihinden Önce Sigortalı Sayılan Kişileri<br/>Çalıştırmaya Başlayıp 1.10.2021 Tarihinden Sonra Sigortalı<br/>Çalıştırmaya Devam Eden İşverenler İçin Başvuru Süresi:         <ol> <li>1.10.2021 tarihinden önce 5510 sayılı Kanunun 4 üncü<br/>maddesinin birinci fikrasının (a) ve (c) bentlerine göre sigortalı sayılan<br/>kişileri çalıştırmaya başlayıp yönetmeliğin yürürlüğe girdiği tarih olan<br/>1.10.2021 tarihinden sonra sigortalı çalıştırmaya devam eden<br/>işverenler, www.turkiye.gov.tr adresinden (e-Devlet üzerinden)<br/>3.1.2022 tarihine kadar elektronik tebligat adresi almak zorundadırlar.</li> <li>1.10.2021 Tarihinden Sonra İlk Defa Sigortalı Sayılan<br/>Kişileri Çalıştırmaya Başlayan İşverenler İçin Başvuru Süresi:</li></ol></li></ul> |
|                                                                                                    |                                                                                                    |
| İSTEĞE BAĞLI OLARAK<br>ELEKTRONİK TEBLİGAT ADRESİ<br>ALABİLECEK OLANLARDA<br>BAŞVURU                                                               | Elektronik tebligat adresi almak zorunda olanlar dışında kalan<br>gerçek ve tüzel kişiler ile tüzel kişiliği olmayanlar istedikleri tarihte<br><u>www.turkiye.gov.tr</u> adresinden (e-Devlet üzerinden) elektronik tebligat<br>adresi alabilecekler.                                                                                                    |
|                                                                                                    |                                                                                                    |
| TUZEL KIŞI IŞVERENLERDE<br>YÖNETİCİ/ŞİRKET<br>YETKİLİSİ/MÜDÜR/KANUNİ<br>TEMSİLCINİN DEĞİŞMESİ,<br>YENİSİNİN ATANMASI, YETKİNİN<br>ALINMASI, VEFATI | Tüzel kişi işverenlerde yönetici/şirket yetkilisi/müdür/kanuni<br>temsilci niteliğinde herhangi bir kişinin kalmaması (değişmesi, yenisinin<br>atanması, yetkinin alınması vefat vb.) durumda yeni yönetici/şirket<br>yetkilisi/müdür/kanuni temsilcinin yönetici/müdür/kanuni temsilci olarak<br>atandıkları tarihten itibaren 3 ay içinde www.turkiye.gov.tr adresinden<br>(e -Devlet üzerinden) başvuru yapması gerekmektedir.                                                                                                    |
|                                                                                                    |                                                                                                    |
| BAŞVURU ŞEKLİ                                                                                                    | Elektronik tebligat (e-Tebligat) adresi alacak ve kullanacak olan<br>muhatapların www.turkiye.gov.tr adresinden (e-Devlet üzerinden)<br>başvuru yapmaları gerekmektedir. Başvurular üç grup için farklı şekilde<br>yapılabilecektir.                                                                                                    |

-SSK'nda işverenlik kaydı bulunmayan kullanıcılar/sigortalılar kişisel tebligatlarını görüntülemek üzere müracaatlarını "Gerçek Kişi İsteğe Bağlı" seçeneğinden yapabilecektir.

-Gerçek kişi işverenler bakımından işverenin kendisi veya işveren vekili tarafından, **"Gerçek Kişi İşveren"** seçeneğini kullanılarak başvuru yapılabilecektir.

-Tüzel kişi işverenler bakımından ise başvuru için **"Tüzel Kişi"** seçeneği kullanılacak olup, başvuru yapacak kişinin MERSİS veya SGK işyeri tescil kaydında yönetici/müdür/kanuni temsilci olarak yer alınası gerekmektedir.

Elektronik tebligat adresi almak zorunda olan muhataplar şahsi işlemlerinden doğan (borçlanma, tescil vb.) tebligatları almak için. "Gerçek Kişi İsteğe Bağlı" seçeneğini kullanarak ayrıca başvuru yapacaklardır.

Tüzel kişi işverenler bakımından yöneticilere/müdürlere/kanuni temsilcilere ve bunların dışında kalan gerçek kişi işverenlere, **"Gerçek Kişi İsteğe Bağlı"** müracaatları bulunmadığı sürece. şahsi işlemlerinden doğan elektronik tebligat gönderilmeyecektir.

Ayrıca, gerçek kişi işverenler bakımından başvuruyu yapan işveren veya işveren vekilinden biri, tüzel kişi işverenler bakımından her bir yönetici/müdür/kanuni temsilci, tebligatların görüntülenebilmesi için üçüncü kişilere yetki tanımlayabilecektir. Yetki tanımlanan bu kişiler alt hesap olarak adlandırılacaktır.

e-Tebligat işlemleri gerçekleştirilirken, tüzel kişi işyeri için yapılan başvurularda vergi kimlik numarası. gerçek kişi işyeri için yapılan başvurularda ise T.C. Kimlik Numarası esas alınacaktır. Tüzel kişilik için yapılan başvuru sonrası, aynı vergi kimlik numarası altında veya gerçek kişi işyeri için yapılan başvuru sonrası aynı T.C. Kimlik Numarası altında yeni bir işyeri dosyasının tescil edilmesi halinde. yeni tescil edilen işyeri için elektronik tebligat adresi alınmasına ihtiyaç duyulmamakta olup. yeni tescil edilen işyerine ilişkin tebligatlar daha önce başvurusu yapılan elektronik tebligat adresi üzerinden takip edilebilecektir.

Tüzel kişilik adına, birden fazla yönetici bulunması durumunda. tek bir yöneticinin e-tebligat başvurusu yapması yeterli olacaktır. Bir yöneticinin yaptığı başvuru sonrasında, diğer yöneticiler de herhangi bir başvuru gerekmeksizin, tüzel kişilik adına gelen e-Tebligatları görüntüleyebilecek, yapılmış olan bu başvuruyu daha önce tebligat gönderilmemiş olması şartıyla, silebilecek ve yeni kullanıcıları alt hesap olarak ekleyebilecektir.

Herhangi bir yönetici tarafından yapılan başvurunun silinmesi durumunda, tüzel kişilik adına yapılan e-Tebligat başvurusu da silineceğinden, diğer yöneticiler ve yöneticiler tarafından alt hesaba eklenen kullanıcılar da pasife alınacaktır. Bu durumda, tüzel kişilik adına yeniden başvuru yapılması gerekmektedir.

Birden fazla yöneticinin bulunduğu durumlarda, bir yöneticinin yöneticilikten ayrılması ya da vefatı nedeniyle elektronik tebligat adresinin pasife alınması halinde, ilgili yöneticinin, elektronik tebligat görüntüleme yetkisi verdiği alt hesaba eklenen kullanıcıların tebligatları görmeleri engellenecektir. Engellenen kişilere, diğer yönetici tarafından elektronik tebligatları görüntüleme yetkisi verilmediği sürece, Kurum tarafından gönderilen tebligatları görüntüleyemeyeceklerdir. Ancak bir yöneticinin yöneticilikten ayrılması ya da vefat etmesi halinde, diğer

|                                                                                | yönetici/yöneticiler elektronik tebligatları görüntülemeye devam<br>edecektir.<br>Adi ortaklıklar için ortaklardan herhangi birinin, apartman<br>yönetimi için yöneticinin, kamu kurum ve kuruluşları için yönetici<br>bilgileri ile giriş yapılabilecektir. Bu kişiler ve <b>"Gerçek Kişi isteğe<br/>Bağlı"</b> seçeneğini kullanarak elektronik tebligat başvurusunda<br>bulunanlar, tebligatların görüntülenebilmesi için üçüncü kişilere yetki<br>tanımlayabileceği alt hesap oluşturabilecektir.                                                                                                    |
|--------------------------------------------------------------------------------|----------------------------------------------------------------------------------------------------|
|                                                                                | ✓ Kurum Merkez Teşkilatı/Sosyal Güvenlik İl Müdürlüğü/Sosyal                                                                                                    |
| ELEKTRONİK<br>TEBLİGATIN GÖNDERİLMESİ VE<br>MUHATABINA İLETİLMESİ              | Güvenlik Merkezi tarafından elektronik ortamda imzalanan evrak<br>muhatabın elektronik ortamdaki adresine ulaştığı tarihi izleyen beşinci<br>günde tebliğ edilmiş sayılacaktır. e-Tebligat gönderildiğinde muhatabın<br>e-Devlet sisteminde kayıtlı olan cep telefonu numarasına SMS ve/veya<br>e-posta adresine bilgi mesajı gönderilecektir. Bu nedenle. evrakın<br>muhatap tarafından okunup okunmaması evrakın tebliğ edilmesinde<br>önem arz etmeyeceğinden, evrak muhatap tarafından okunmamış olsa<br>dahi muhatabın elektronik ortamdaki adresine ulaştığı tarihi izleyen<br>beşinci günde tebliğ edilmiş sayılacaktır.<br>✓ Değişik nedenlerden dolayı, muhatabın e-Devlet sisteminde<br>kayıtlı olan cep telefon numarasına ve/veya c-posta adresine<br>bilgilendirme mesajı gönderilememesi veya geç gönderilmesi,<br>elektronik tebligatın geçerliliğini etkilemeyecektir.<br>✓ Ayrıca elektronik ortamda imzalanan evrak, muhatabın<br>elektronik ortamdaki adresine ulaştığı tarihi izleyen beşinci günden<br>önce okunca dahi, evrak muhatabın elektronik ortamdaki adresine<br>ulaştığı tarihi izleyen beşinci günde tebliğ edilmiş sayılacaktır. |
|                                                                                |                                                                                                    |
| KENDİSİNE ELEKTRONİK<br>ORTAMDA TEBLİGAT<br>YAPILACAK MUHATABIN<br>SORUMLULUĞU | Kendisine elektronik ortamda tebligat yapılacak muhatap;<br>✓ Başvurusunu süresinde, tam ve doğru olarak yapmakla,<br>✓ Beyan edilen bilgilerde meydana gelecek değişiklikleri<br>bildirmekle,<br>✓ "Sosyal Güvenlik Kurumunca Elektronik Ortamda Yapılacak<br>Tebligata İlişkin Yönetmelik'te belirtilen tüm şartlara riayet etmekle,<br>✓ Elektronik tebligatı alacak kişilerde değişiklik olması halinde<br>bu değişikliği bildirmekle. yükümlüdür.<br>Bu nedenle, elektronik tebligat adresi almak amacıyla yapılan<br>başvuruda istenen bilgilerin yanlış girilmesi veya güncellenmemesi<br>nedeniyle tebligata ilişkin bilgilendirme mesajının muhataba<br>iletilememesinden muhatap sorumlu olacaktır.                                                                                                    |
|                                                                                | ✓ Tüzel kişilerde ticaret şiçil kaydının şilindiği (ney'i değiçikliği)                                                                                                    |
| ELEKTRONİK TEBLİGAT<br>ADRESİNİN KULLANIMA<br>KAPATILMASI                      | birleşme halleri dahil) tarih itibarıyla elektronik tebligat adresi<br>kapatılacaktır.<br>✓ Gerçek kişilerde ilgilinin ölümü veya gaipliğine karar<br>verildiğinin Kurum tarafından tespit edildiği durumlarda ölüm/karar tarihi<br>itibarıyla ilgilinin elektronik tebligat adresi resen kapatılacaktır.<br>✓ Kısıtlılık, ceza infaz kurumuna girme veya askerlik hizmeti gibi<br>hukuki ve fiili sebeplerle elektronik tebligat hizmetinden yararlanma<br>imkânı ortadan kalkınış muhatabın elektronik tebligat adresi<br>kapatılacaktır.                                                                                                    |

|                              | <ul> <li>✓ Ölen/gaipliğine karar verilen kişinin elektronik tebligat adresi,<br/>mirasçıları tarafından sosyal güvenlik il müdürlüğüne veya sosyal<br/>güvenlik merkezine/merkez teşkilatına başvuru yapılması halinde<br/>kullanıma kapatılacaktır.</li> <li>Bu durumlar haricinde zorunlu veya isteğe bağlı olarak<br/>elektronik tebligat sistemine dahil olanların sistemden çıkmaları<br/>mümkün olmayacaktır.</li> </ul>                                                                                                    |
|------------------------------|----------------------------------------------------------------------------------------------------|
|                              |                                                                                                    |
| DİĞER HÜKÜMLER               | Elektronik yolla tebligatın zorunlu bir sebeple yapılamaması<br>halinde, kendilerine elektronik tebligat yapılması gereken muhataplara,<br>7201 sayılı Tebligat Kanunu ile 6183 sayılı Kanunda yer alan hükümlere<br>göre tebligat yapılacaktır.<br>Sosyal Sigorta İşlemleri Yönetmeliği'nin 39 uncu maddesinin<br>yedinci fıkrası uyarınca işverenlerce "Çalışılmadığına Dair Bildirim Giriş<br>Sistemi"nde görüntülenebilen istirahat raporları, çalışılmadığına dair<br>bildirimin Kuruma gönderilmesi için yapılan tebligat yerine geçtiğinden<br>elektronik tebligat kapsamı dışındadır. |
|                              |                                                                                                    |
| Sosyal Güvenlik Kurumunca El | ektronik Ortamda Yapılacak Tebligata İlişkin Yönetmelik                                                                                                    |
| Sosyal Güvenlik Kurumunca El | ektronik Ortamda Yapılacak Tebligat İşlemleri (Genelge 2021 /38)                                                                                                    |

1- e-Devlet sistemine giriş için T.C. kimlik numarası, e-Devlet şifresi bilgileri ilgili alanlara girilerek sisteme giriş yapılacaktır.

- -Gerçek kişi işverenler bakımından işverenin kendisi veya işveren vekilinin,
- -Tüzel kişi işverenler bakımından yöneticilerinin/müdürlerinin/kanuni temsilcilerinin,
- -Adi ortaklıklar için ortaklardan herhangi birinin, apartman yönetimi için yöneticinin, -Kamu kurum ve kuruluşları için yöneticilerinin,

bilgileri ile giriş yapılabilecektir.

| riş Yapılacak Adres<br>riş Yapılacak Uygulama       | www.turkiye.gov.t<br>e-Devlet Kapısı                    | r                              |                              | C <sup>türkiye.gov.t</sup>   |
|-----------------------------------------------------|---------------------------------------------------------|--------------------------------|------------------------------|------------------------------|
| e-Devlet Şifresi                                    | 📴 Mobil İmza                                            | 💦 e-İmza                       | 🖼 T.C. Kimlik Kartı          | 🥽 İnternet Bankacılığı       |
| T.C. Kimlik Numaranızı v<br>edebilirsiniz. 😱 e-Devl | e e-Devlet Şifrenizi kulla<br>let Şifresi Nedir, Nasıla | anarak kimliğiniz d<br>Alınır? | oğrulandıktan sonra işlemini | ze kaldığınız yerden devam   |
| * T.C. Kimlik No                                    | B                                                       | )                              |                              |                              |
|                                                     | 🖾 Sanal Klav                                            | vye 🐠 Yazarken                 | Gizle                        |                              |
| * e-Devlet Şifresi                                  | •••••                                                   |                                |                              |                              |
|                                                     | 🖾 Sanal Klav                                            | vye 🔒 Şifremi U                | nuttum                       |                              |
|                                                     | < Ipta                                                  | al Et Siste                    | eme Giriş Yap >              |                              |
| 2019 Ankara - Tüm Hakla                             | arı Saklıdır                                            |                                | Gizlilik                     | ve Güvenlik Hızlı Cözüm Merk |

**2-** e- Tebligat işlemleri e-Devlet sisteminde Sosyal Güvenlik Kurumu Hizmetleri arasında yer alan "**Tebligat Hizmetleri**" başlığı altından yapılacaktır.

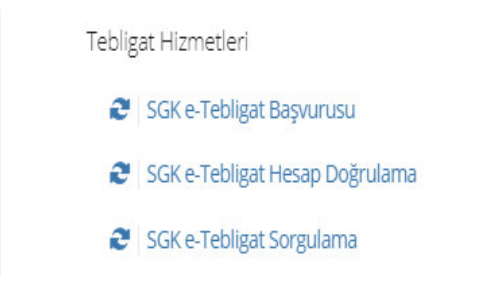

#### 3- SGK e-Tebligat Başvurusu

e-Devlet sisteminde Sosyal Güvenlik Kurumu Hizmetleri arasında yer alan "**Tebligat Hizmetleri**" başlığı altındaki "**SGK e-Tebligat Başvurusu**" menüsünden giriş yapılacaktır.

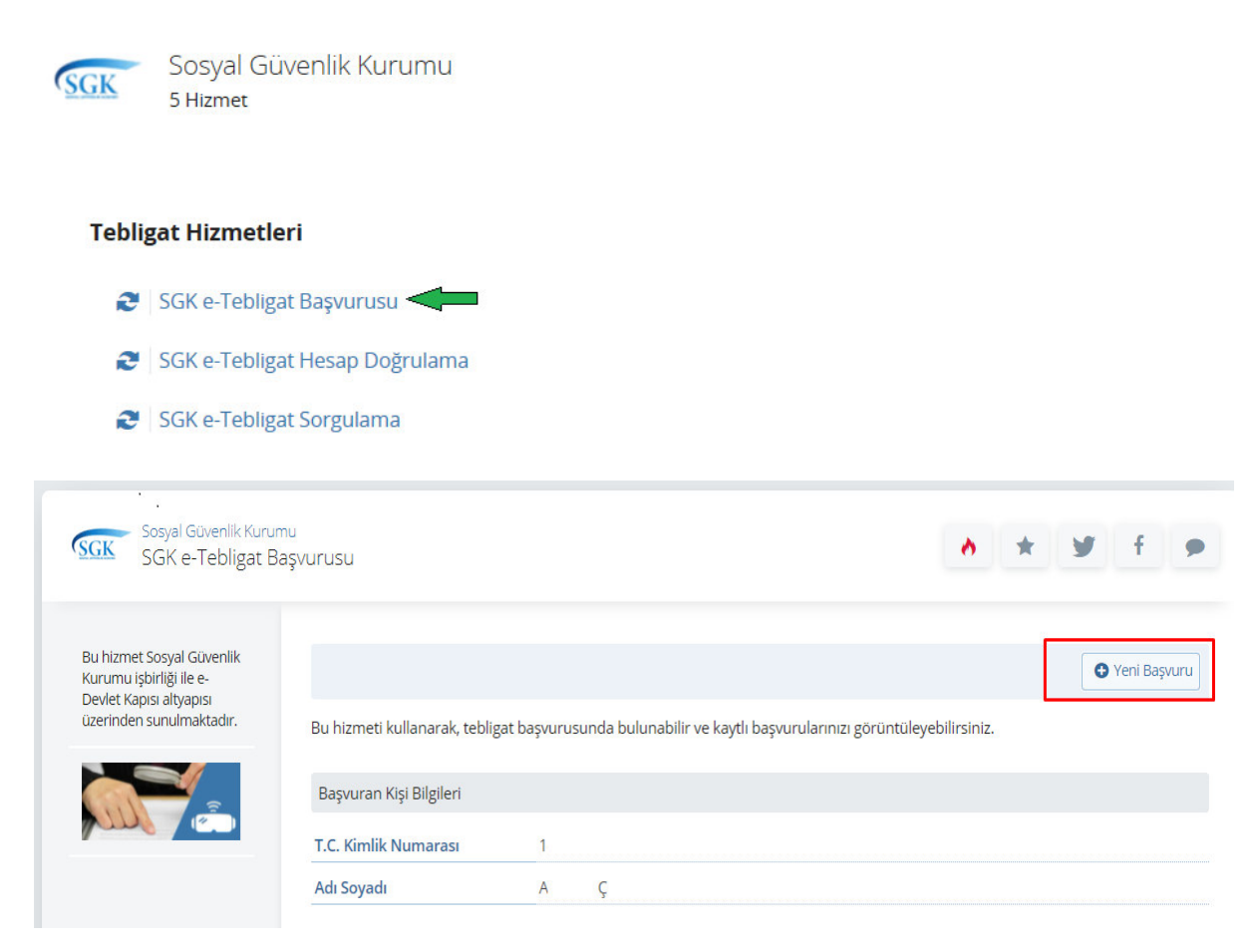

Kullanıcı tarafından "SGK e-Tebligat Başvurusu"-sekmesine tıklanarak yeni başvuru yapılabilecektir.

Gerek e-Tebligata başvuracak hesap sahiplerinin gerekse hesaba tebligatları görüntülemek için eklenecek kişilerin e-Devlet üzerinden telefon numarası ve e-posta onaylarının gerçekleşmiş olması gerekmektedir.

| Sosyal Güvenlik Kur<br>SGK e-Tebligat                                                                      | umu<br>Başvurusu |                                                                                                    |
|----------------------------------------------------------------------------------------------------|------------------|----------------------------------------------------------------------------------------------------|
| Bu hizmet Sosyal Güvenlik<br>Kurumu işbirliği ile e-Devlet<br>Kapısı altyapısı üzerinden<br>sunulmaktadır. | @ <mark>©</mark> | Bu hizmet doğrulanmış bilgi gerektiriyor<br>Bu hizmetten faydalanmak için aşağıda listelenen bilgilerinizin profilinizde kayıtlı ve onaylı<br>olması gerekmektedir. Lütfen bilgilerinizi onaylı hale getirerek tekrar deneyiniz.<br>• E-Posta Adresi<br>• Cep Telefonu |
|                                                                                                    |                  | Bilgilerimi Şimdi Güncelle                                                                                                    |

4- Başvurular üç grup için farklı şekilde yapılabilecektir.

-Gerçek Kişi İsteğe Bağlı: Kurumumuzda işverenlik kaydı bulunmayan kullanıcılar/sigortalılar kişisel tebligatlarını görüntülemek üzere müracaatlarını "Gerçek Kişi İsteğe Bağlı" seçeneğinden yapacaklardır.

-Gerçek Kişi İşveren: Gerçek kişi işyeri işverenleri, işyerlerine ilişkin müracaatlarını "Gerçek Kişi İşveren" seçeneğinden yapacaklardır.

-Tüzel Kişi: Kullanıcının yönetici/müdür/kanuni temsilci olduğu tüzel kişi işverenlikler, ortak olduğu adi ortaklıklar, yöneticisi olduğu apartman yönetimi, yöneticisi olduğu kamu kurum ve kuruluşlarına ilişkin tüm işyerleri vergi no bazında tekleştirilmiş haliyle ekrana gelecek ve tüzel kişilik bazında başvuru "**Tüzel Kişi**" seçeneğinden yapılabilecektir.

Sosyal Güvenlik Kurumu SGK e-Tebligat Başvurusu ~ \* 9 f 9 Bu hizmet Sosyal Güvenlik < Geri Kurumu işbirliği ile e-Devlet Kapısı altyapısı üzerinden sunulmaktadır. Basvuru Tercih Listesi 0 T.C. Kimlik Numarası / Vergi Mersis Ünvan / Ad Soyad Basvuru Türü islem Numarası Numarasi Bu işlem için yaklaşık 3 Gerçek Kişi İstege dakikanızı ayırmalısınız. 10 /-EM Başvur Bağlı Gerçek Kişi Bu islem toplam 3 10 3/-EN aşamalıdır. Şu anda 1. işveren asamadasınız. OTOMASYON MÜH.SAN.VE -/10 Tüzel Kişi TİC.LTD.ŞTİ DAĞITIM VE PAZARLAMA NAKLİYE -/74 Tüzel Kişi 1. Başvuru Tercih Listesi INSAAT TAAHHÜT İ 2. Hesap Bilgileri 3. İşlem Sonucu

-Kullanıcılar, birden fazla başvuru türü için başvuruda bulunabilecektir.

Başvuruya tıklandığında aşağıda yer alan ekran görüntülenecektir.

| GK SGK e-Tebligat                                                               | Başvurusu                   |                                                              |                                                                                                    |
|---------------------------------------------------------------------------------|-----------------------------|--------------------------------------------------------------|----------------------------------------------------------------------------------------------------|
| Bu hizmet Sosyal Güvenlik<br>Kurumu işbirliği ile e-<br>Devlet Kapısı altyapısı | < Geri                      |                                                              |                                                                                                    |
| izerinden sunulmaktadır.                                                        | Başvuru Bilgileri           |                                                              |                                                                                                    |
| 0                                                                               | Ünvan / Ad Soyad            | Elefficial                                                   |                                                                                                    |
| Bu işlem için yaklaşık 3<br>dakikanızı ayırmalısınız.                           | Vergi Numarası              |                                                              |                                                                                                    |
|                                                                                 | Mersis Numarası             | -                                                            |                                                                                                    |
| Bu işlem toplam 3<br>aşamalıdır. Şu anda 2.<br>asamadasınız.                    | Başvuru Türü                | Gerçek Kişi işveren                                          |                                                                                                    |
|                                                                                 |                             |                                                              |                                                                                                    |
| I. Basvuru Tercih Listesi                                                       | Yukarıdaki Başvuruya        | Eklenecek Tebligat Hesap Bilgileri                           |                                                                                                    |
| 2 Hesan Bilgileri                                                               | T.C. Kimlik Numarası        |                                                              |                                                                                                    |
|                                                                                 | 1                           |                                                              |                                                                                                    |
| s. işiem sonucu                                                                 |                             |                                                              |                                                                                                    |
|                                                                                 | *Adı                        |                                                              |                                                                                                    |
|                                                                                 | Contract                    |                                                              |                                                                                                    |
|                                                                                 |                             |                                                              | in fan die die fan fan die die fan die die fan die die fan die die die die die die die die die die |
|                                                                                 | *Soyadi                     |                                                              |                                                                                                    |
|                                                                                 | 2.200                       |                                                              |                                                                                                    |
|                                                                                 |                             |                                                              |                                                                                                    |
|                                                                                 | *Cep Telefonu Numar         | 851                                                          |                                                                                                    |
|                                                                                 | 50!                         |                                                              |                                                                                                    |
|                                                                                 | Cep telefonu numaranızı     | İletişim Seçenekleri sayfasından değiştirebilirsiniz.        |                                                                                                    |
|                                                                                 | *E-Posta Adresi             |                                                              |                                                                                                    |
|                                                                                 | test                        |                                                              |                                                                                                    |
|                                                                                 | E-posta adresinizi İletişim | Seçenekleri sayfasından değiştirebilirsiniz.                 |                                                                                                    |
|                                                                                 | e-Devlet Kapıs              | sı'nda kayıtlı cep telefonu numarası ve e-posta adresinize b | bildirim gönderilecektir                                                                           |
|                                                                                 | 2                           |                                                              |                                                                                                    |
|                                                                                 |                             |                                                              |                                                                                                    |

Ayrıca bu hesaba tebligat alıcısı olarak üçüncü kişiler de "Hesaplar" kısmından eklenebilecektir.

| Sak e-rebligat                                                            | Başvurusu                   |                 |                           |                        |                   |             |
|---------------------------------------------------------------------------|-----------------------------|-----------------|---------------------------|------------------------|-------------------|-------------|
| Bu hizmet Sosyal Güvenlik<br>Kurumu işbirliği ile e-<br>Dada Kaşa daşaşaş |                             |                 |                           |                        |                   | Yeni Başvur |
| üzerinden sunulmaktadır.                                                  | Bu hizmeti kullanarak, tebl | igat başvurusun | da bulunabilir ve kayıtlı | başvurularınızı görünt | tüleyebilirsiniz. |             |
|                                                                           | Başvuran Kişi Bilgileri     |                 |                           |                        |                   |             |
|                                                                           | T.C. Kimlik Numarası        | 105             | F 101                     |                        |                   |             |
|                                                                           | Adı Soyadı                  | E               | n di                      |                        |                   |             |
|                                                                           | Kayıtlı Başvuru Listesi     |                 |                           |                        |                   |             |
|                                                                           | T.C. Kimlik Numarası / Ve   | ergi Numarası   | Ünvan / Ad Soyad          | Mersis Numarası        | Başvuru Türü      | İşlem       |
|                                                                           |                             |                 |                           |                        |                   |             |

**5-**Kullanıcı tarafından yeni başvuru sekmesinin tıklanmasıyla kullanıcının yönetici/müdür/kanuni temsilci olduğu tüzel kişi işverenlikler, ortak olduğu adi ortaklıklar, yöneticisi olduğu apartman yönetimi, yöneticisi olduğu kamu kurum ve kuruluşlarına ilişkin tüm işyerleri vergi no bazında tekleştirilmiş haliyle ekrana gelecektir.

| SGK SGK e-Tebligat B                                                                                        | mu<br>Başvurusu                          |                                         | *                  | 9               | f     |
|----------------------------------------------------------------------------------------------------|------------------------------------------|-----------------------------------------|--------------------|-----------------|-------|
| Bu hizmet Sosyal Güvenlik<br>Kurumu işbirliği ile e-<br>Devlet Kapısı altyapısı<br>üzerinden sunulmaktadır. | < Geri                                   |                                         |                    |                 |       |
| O Ru jelem jele vektorik 2                                                                                  | T.C. Kimlik Numarası / Vergi<br>Numarası | Ünvan / Ad Soyad                        | Mersis<br>Numarası | Başvuru<br>Türü | İşlem |
| dakikanızı ayırmalısınız.                                                                                   | -/1                                      | ORTAKLIĞI                               |                    | Tüzel Kişi      | Başvu |
| Bu işlem toplam 3                                                                                           | -/2                                      | M KULÜBÜ                                | -                  | Tüzel Kişi      | Başvu |
| aşamalıdır. Şu anda 1.<br>aşamadasınız.                                                                     | -/2                                      | DE ELEM.SANTIC.LTD.ŞTİ.                 | -                  | Tüzel Kişi      | Başvu |
|                                                                                                    | - / 2!                                   | SET DE                                  | -                  | Tüzel Kişi      | Başvu |
| 1. Başvuru Tercih Listesi                                                                                   | -/3                                      | FII EĞT.HİZ.LTD.ŞTİ.                    | -                  | Tüzel Kişi      | Başvu |
| 2. Hesap Bilgileri                                                                                          | -/4                                      | KA SANAYİ VE TİCARET LİMİTED<br>ŞİRKETİ | -                  | Tüzel Kişi      | Başvu |
| 3. Işiem sonucu                                                                                             | - / 6                                    | M/<br>ÜRETİM HİZM                       | a.                 | Tüzel Kişi      | Başvu |
|                                                                                                    | - / 6-                                   | OM BİLGİSAYAR<br>OTOMOTİV İNŞAAT        | -                  | Tüzel Kişi      | Başvu |
|                                                                                                    | -17                                      | RA ŞİRKETİ.                             | -                  | Tüzel Kişi      | Başvu |
|                                                                                                    | - / 8                                    | T ANONIM SIRKETI                        | 2                  | Tüzel Kisi      | Basy  |

Kullanıcı istediği tüzel kişilik için **"Başvur"** butonuna basarak tebligat başvurusu yapabilecektir.

Tebligat gönderilmemiş vergi bazlı tüzel kişilikler için başvuru herhangi bir yönetici tarafından silinebilecek ancak daha önce tebligat gönderilmiş tüzel kişilikler için başvuru silinemeyecektir.

**6**-Kullanıcı başvurularını yaptığında e-Tebligat başvurusu ekranında tebligatlarını görüntüleyebileceği tüzel kişilikler, tüzel kişiliği olmayan kurum ve kuruluşlar ile gerçek kişiliğinden kaynaklı gerçek kişi işveren başvurusunu görüntüleyebilecektir.

Bir tüzel kişilik için yöneticilerden birinin başvuru yapması halinde diğer yöneticilerin ayrıca başvuru yapmasına gerek kalmayacak, SGK e-Tebligat Başvuru ekranlarında diğer yöneticilerde ilgili tüzel kişiliği "Kayıtlı Başvuru Listesinde" görüntüleyip hesap ekleyebileceklerdir.

| Sosyal Güvenlik Kurumu<br>SGK e-Tebligat Baş                                                                | u<br>şvurusu                                    |                                                    | •                      | * ¥             | f               |
|----------------------------------------------------------------------------------------------------|-------------------------------------------------|----------------------------------------------------|------------------------|-----------------|-----------------|
| Bu hizmet Sosyal Güvenlik<br>Kurumu işbirliği ile e-<br>Devlet Kapısı altyapısı<br>üzerinden sunulmaktadır. | Bu hizmeti kullanarak, tebligat l               | vaşvurusunda bulunabilir ve kaytlı başvurularınızı | görüntüleyebilirsiniz. | G               | Yeni Başvuru    |
|                                                                                                    | Başvuran Kişi Bilgileri<br>T.C. Kimlik Numarası | 1.                                                 |                        |                 |                 |
|                                                                                                    | Adı Soyadı                                      | A Ç                                                |                        |                 |                 |
|                                                                                                    | Kayıtlı Başvuru Listesi                         |                                                    |                        |                 |                 |
|                                                                                                    | T.C. Kimlik Numarası / Vergi<br>Numarası        | Ünvan / Ad Soyad                                   | Mersis<br>Numarası     | Başvuru<br>Türü | İşlem           |
|                                                                                                    | -12                                             | D DTOM.VEGIE<br>SAN.TİC.LTD                        | - AC                   | Tüzel Kişi      | Hesaplar<br>Sil |
|                                                                                                    | -/8                                             | T HİZMETL<br>LTD.ŞTİ.                              | leri -                 | Tüzel Kişi      | Hesaplar        |
|                                                                                                    | -/4                                             | i.: TAAHHÜT<br>SANAYİ                              | r -                    | Tüzel Kişi      | Hesaplar        |
|                                                                                                    | -/8                                             | UY-<br>İNŞAAT.TUR.LTD.ŞTİ.İŞ                       | 2°                     | Tüzel Kişi      | Hesaplar        |
|                                                                                                    | -/9                                             | Y MD                                               | -                      | Tüzel Kişi      | Hesaplar<br>Sil |

#### 7- Hesap Ekleme

Kullanıcı/Hesap sahibi tüzel kişiliğin, tüzel kişiliği olmayan kurum ve kuruluşların ya da gerçek kişi işveren veya isteğe bağlı hesabın tebligatlarının görüntülenebilmesi için üçüncü kişilere yetki tanımlayabilecektir. Hangi tüzel kişilik için tanımlama yapılacaksa o satırda yer alan hesaplar butonuna basılıp ilgili üçüncü kişi eklenebilecektir.

Ekleme işleminin ardından üçüncü kişinin e-Devlet hesabına onay gidecek ve üçüncü kişi tarafından onaylama yapılması halinde eklenilen hesaba ilişkin tebligatları üçüncü kişi, hesap sahibi ile birlikte görüntüleyebilecektir.

Eklenen üçüncü kişinin doğrulamayı yapıp yapmadığı hesap sahibi tarafından görüntülenebilecektir. Doğrulamanın henüz yapılmamış olması halinde hesap doğrulama durumu onay bekliyor şeklinde olacaktır.

| Başvuruya Ait Tebligat Hesapları |            |                   |                                  |                          |       |  |  |  |
|----------------------------------|------------|-------------------|----------------------------------|--------------------------|-------|--|--|--|
| T.C. Kimlik Numarası             | Adı Soyadı | Doğrulanma Durumu | Tebligat Geçerlilik Bitiş Tarihi | Tebligat Sonlanma Nedeni | İşlem |  |  |  |
|                                  | EMI        | onaylandi         | 01/01/2100                       | -                        | Sil   |  |  |  |
| 11                               | EZ         | onayBekliyor      | 01/01/2100                       | 2                        | Sil   |  |  |  |

### 8- SGK e-Tebligat Hesap Doğrulama

Hesap sahibi tarafından hesaba eklenen üçüncü kişi e-Devlet hesabına gelen onayı doğrulayarak tebligatları görmeye başlayabileceği gibi <u>reddet</u> butonuna basarak onay vermeyebilecektir.

Ana hesap sahibi istediği vakit onaylanmış ve eklenmiş kullanıcıları hesabından silebilecektir.

|                                                                                                    | lizmetien                                                                        |                                                                    |                                                                      |                                                                                                    |                         |                                                                                |                                                                         |                                                                                                    |
|----------------------------------------------------------------------------------------------------|----------------------------------------------------------------------------------|--------------------------------------------------------------------|----------------------------------------------------------------------|----------------------------------------------------------------------------------------------------|-------------------------|--------------------------------------------------------------------------------|-------------------------------------------------------------------------|----------------------------------------------------------------------------------------------------|
| SGI                                                                                                    | K e-Tebligat Baş                                                                 | svurusu                                                            |                                                                      |                                                                                                    |                         |                                                                                |                                                                         |                                                                                                    |
| n 🔁 🛛 SGI                                                                                                    | K e-Tebligat He                                                                  | sap Doğr                                                           | rulama                                                               |                                                                                                    |                         |                                                                                |                                                                         |                                                                                                    |
| 🤁 SG                                                                                                    | K e-Tebligat Sor                                                                 | gulama                                                             | h                                                                    |                                                                                                    |                         |                                                                                |                                                                         |                                                                                                    |
| Sosyal Güvenlik Kurur<br>SGK e-Tebligat H<br>J hizmet Sosyal Güvenlik<br>Irumu işbirliği ile e-<br>evlet Kapısı altyapısı<br>erinden sununaktadır. | <sup>mu</sup><br>lesap Doğrulama                                                 |                                                                    |                                                                      |                                                                                                    |                         | *                                                                              | * 9                                                                     | f g                                                                                                    |
| erinden sunulmaktadır.                                                                                                    | Bu hizmeti kullan                                                                | arak, SGK e-                                                       | tebligat başvur                                                      | rularında adınıza eklenen hesapları d                                                                                                    | oğrulayabilirs          | siniz.                                                                         |                                                                         |                                                                                                    |
|                                                                                                    | Hospin Listosi                                                                   |                                                                    |                                                                      |                                                                                                    |                         |                                                                                |                                                                         |                                                                                                    |
|                                                                                                    | Hesap Listesi<br>Hesabı Ekleyen<br>Kişinin T.C.<br>Kimlik<br>Numarası            | Hesabı<br>Ekleyen<br>Kişinin Adı<br>Soyadı                         | Tebligatın<br>Yapılacağı<br>Firmanın<br>Vergi<br>Numarası            | Tebligatın Yapılacağı Firmanın<br>Ünvanı                                                                                                    | Mersis<br>Numarası      | Başvuru<br>Türü                                                                | Hesap<br>Doğrulanma<br>Durumu                                           | İşlem                                                                                                    |
|                                                                                                    | Hesap Listesi<br>Hesabi Ekleyen<br>Kişinin T.C.<br>Kimlik<br>Numarası<br>1.      | Hesabı<br>Ekleyen<br>Kişinin Adı<br>Soyadı<br>A<br>ÇETİN           | Tebligatın<br>Yapılacağı<br>Firmanın<br>Vergi<br>Numarası<br>2       | Tebligatın Yapılacağı Firmanın<br>Ünvanı           DEMİROĞULLARI<br>İNŞAATİNŞ.TAAH.OTOM.VEGIDA<br>SAN.TİC.LTD                                     | Mersis<br>Numarası<br>- | Başvuru<br>Türü<br>Tüzel<br>Kişi                                               | Hesap<br>Doğrulanma<br>Durumu<br>onaylandi                              | İşlem<br>Hesabı<br>Görüntüle                                                                              |
|                                                                                                    | Hesap Listesi<br>Hesabi Ekleyen<br>Kişinin T.C.<br>Kimlik<br>Numarası<br>1.<br>2 | Hesabı<br>Ekleyen<br>Kişinin Adı<br>Soyadı<br>A<br>ÇETİN<br>M<br>Ü | Tebligatın<br>Yapılacağı<br>Firmanın<br>Vergi<br>Numarası<br>2<br>0  | Tebligatın Yapılacağı Firmanın<br>Ünvanı       DEMİROĞULLARI<br>İNŞAATİNŞ.TAAH.OTOM.VEGIDA<br>SAN.TİC.LTD       MI     Ü                          | Mersis<br>Numarası<br>- | Başvuru<br>Türü<br>Tüzel<br>Kişi<br>İstege<br>Bağlı                            | Hesap<br>Doğrulanma<br>Durumu<br>onaylandi<br>onaylandi                 | işlem<br>Hesabi<br>Gorüntüle<br>Hesabi                                                                    |
|                                                                                                    | Hesap Listesi<br>Hesabi Ekleyen<br>Kişinin T.C.<br>Kimlik<br>Numarası<br>1.<br>2 | Hesabi<br>Ekleyen<br>Kişinin Adı<br>Soyadı<br>A<br>ÇETİN<br>Ü<br>Q | Tebligatın<br>Yapılacağı<br>Firmanın<br>Vergi<br>Numarası<br>2.<br>0 | Tebligatin Yapılacağı Firmanın<br>Ünvanı       DEMİROĞULLARI<br>İNŞAATİNŞ.TAAH.OTOM.VEGIDA<br>SAN.TİC.LTD       MI     Ü       A       YEMEK ORT. | Mersis<br>Numarası<br>- | Başvuru       Türü       Tüzel       İstege       Bağlı       Tüzel       Kişi | Hesap<br>Doğrulanma<br>Durumu<br>onaylandi<br>onaylandi<br>onayBekliyor | işlem<br>Hesabı<br>Gorüntüle<br>Hesabı<br>Gorüntüle<br>Hesabı<br>Gorüntüle<br>Hesabı<br>Doğrula<br>Reddet |

Eklenen üçüncü Kişinin e-Devlet hesabına gelen onaylamanın doğrulanması halinde hesap sahibi ekranında hesap doğrulama durumu onaylandı olarak görüntülenecektir.

| Başvuruya Ait Tebligat | Başvuruya Ait Tebligat Hesapları |                   |                                  |                          |       |  |  |  |  |
|------------------------|----------------------------------|-------------------|----------------------------------|--------------------------|-------|--|--|--|--|
| T.C. Kimlik Numarası   | Adı Soyadı                       | Doğrulanma Durumu | Tebligat Geçerlilik Bitiş Tarihi | Tebligat Sonlanma Nedeni | İşlem |  |  |  |  |
|                        | EMI                              | onaylandi         | 01/01/2100                       | -                        | Sil   |  |  |  |  |
| 11                     | EZ                               | onayBekliyor      | 01/01/2100                       | -                        | Sil   |  |  |  |  |

### 9- SGK e-Tebligat Sorgulama

Sosyal güvenlik il müdürlüğü/sosyal güvenlik merkezi/merkez teşkilatı tarafından elektronik ortamda imzalanan evrak muhatabın elektronik ortamdaki adresine ulaşmasını müteakip gerek hesap sahipleri gerekse de hesaba eklenen kişiler **"SGK e-Tebligat Sorgulama"** menüsünden gönderilen tebligatları görüntüleyebileceklerdir.

| SGK e-Tebligat S                                                                                            | sorgulama               |                                                |                   |                    |                 |                   |                    |                                       |
|----------------------------------------------------------------------------------------------------|-------------------------|------------------------------------------------|-------------------|--------------------|-----------------|-------------------|--------------------|---------------------------------------|
| Bu hizmet Sosyal Güvenlik<br>Kurumu işbirliği ile e-<br>Devlet Kapısı altyapısı<br>üzerinden sunulmaktadır. | Bu hizmeti ku           | llanarak, tebligatlarınızı görüntüleye         | bilirsiniz.       |                    |                 |                   |                    | P Yazo                                |
|                                                                                                    | Tebligat Listesi        |                                                |                   |                    |                 |                   |                    |                                       |
|                                                                                                    | T.C. Kimlik<br>Numarası | Ünvan / Ad Soyad                               | Vergi<br>Numarası | Mersis<br>Numarası | Başvuru<br>Türü | Tebligat Numarası | Tebellüğ<br>Tarihi | Dosya<br>İndir                        |
|                                                                                                    | 0                       | D<br>İNŞAATİNŞ.TAAH.OTOM.VEGIDA<br>SAN.TİC.LTD | 21                |                    | Tüzel<br>Kişi   | 2(                | 12/11/             | Belgele<br>Bağlı id<br>Para<br>Cezası |
|                                                                                                    | 21                      | MÜ                                             | -                 | -                  | Tüzel<br>Kişi   | 2(                | 29/09/             | MEHMI<br>ÜNAL                         |
|                                                                                                    |                         |                                                |                   |                    |                 |                   |                    |                                       |

1- DYS'de 'Giden Evrak Oluşturma ve Akış Başlatma' ekranında, üst yazı hazırlanıp, imzalandıktan sonra, 'Evrak Hazırlama' bölümündeki 'Detaylar' butonuna tıklanacaktır.

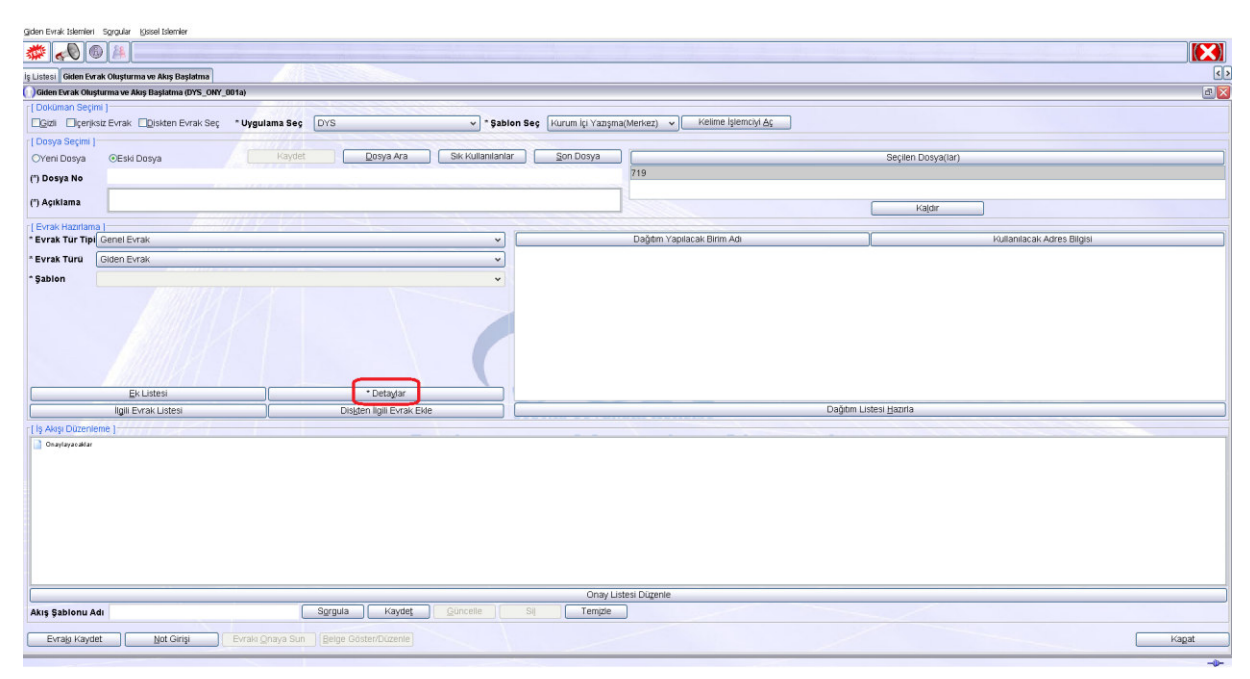

2- Açılan '*Evrak Detay Bilgileri*' açılır penceresinde, '*TC Kimlik No*' ya da '*Vergi No*' kutucuklarına ilgili bilgiler girilir. e-Tebligat gerçek kişi işveren/isteğe bağlı olarak talep eden gerçek kişi için ise detaylar bölümünde '*TC Kimlik No*' girilmelidir. e-Tebligat tüzel kişi için ise tebligatın ait olduğu tüzel kişiliğin vergi numarası girilmelidir. Her iki bilgi aynı anda girilmemelidir. İki kutucuktan sadece bir tanesine bilgi girilmelidir.

| Giden Evrak Islemleri Sgrgular Kisisel Islemler    |                                      |                            |                                      |                           |     |
|----------------------------------------------------|--------------------------------------|----------------------------|--------------------------------------|---------------------------|-----|
| # 0 Ø                                              |                                      |                            |                                      |                           |     |
| ls Listesi Giden Evrak Olusturma ve Akus Baslatma  |                                      |                            |                                      |                           | <>  |
| Giden Evrak Oluşturma ve Akış Başlatma (DYS_ONY_00 | 31a)                                 |                            |                                      |                           | a X |
| [ Dokuman Seçimi ]                                 |                                      |                            |                                      |                           |     |
| Eggel Elgerikalz Evrak Elgesten Evrak Seç          | • Uygulama Seg OYS                   | 👻 * Şablon Seç 🛛 Kurum içi | Yazışma(Merkez) 🐱 🦳 Kelime İşlemciyi |                           |     |
| [ Dosya Seçine ]                                   |                                      |                            |                                      |                           |     |
| Veni Dosya Eski Dosya                              | Kaydet Dosya Ara Siki                | OEvrak Detay Bilaileri     |                                      | Seçilen Dosya(tar)        |     |
| (") Dosya No                                       |                                      | [ Giden Evrak Bigileri ]   |                                      |                           | _   |
| (*) Aciklama                                       |                                      | Kurumsal Evrak             | OŞahıs Evrakı                        |                           |     |
|                                                    |                                      | Dosya No                   | 719                                  |                           |     |
| [Evrak Hazinama]                                   |                                      | * Konusu                   | TEST                                 | lo displacali Adres Bloss |     |
|                                                    |                                      |                            |                                      | roka nacar naca angar     |     |
| - EVTAK TUTU GIGET EVTAK                           |                                      | * Açıklama                 | TEST                                 |                           |     |
| *Şablon                                            |                                      |                            |                                      |                           |     |
|                                                    |                                      | Gizlilik Derecesi          |                                      | *                         |     |
|                                                    |                                      | T.C. Kimlik No             |                                      |                           |     |
|                                                    |                                      | Ad                         |                                      |                           |     |
|                                                    |                                      | Soyad                      |                                      |                           |     |
|                                                    |                                      | Sicil No                   | 74                                   |                           |     |
| ExListesi                                          | * Detaglar                           | İsveri/Savmanlık-Kurum No  |                                      |                           |     |
| ligiti Evrak Listesi                               | Diskten ligil Evrak Ekle             | Verai No                   | N N                                  | Dağıtıni Listesi Hazırla  |     |
| liş Akşı Düzenleme                                 |                                      | le Veri Unuan              |                                      |                           |     |
| Chaylayacaktar                                     |                                      | iş ren onvan               |                                      |                           |     |
|                                                    |                                      | Tekid Tarihi               | Cevap Isteniyor                      |                           |     |
|                                                    |                                      |                            | Iamam Vazgeç                         |                           | _   |
|                                                    |                                      |                            |                                      |                           | - 1 |
|                                                    |                                      |                            |                                      |                           |     |
|                                                    |                                      |                            |                                      |                           |     |
|                                                    |                                      |                            |                                      |                           |     |
|                                                    |                                      |                            |                                      |                           | _   |
|                                                    |                                      |                            | Onay Listesi Dügenle                 |                           |     |
| Akış Şablonu Adı                                   |                                      | elle Si Te                 | emple                                |                           |     |
| Evraly Kaydet                                      | Evrak Onaya Sun Belge Göster/Düzenle |                            |                                      | Нада                      |     |

3-'Dağıtım Listesi Hazırla' butonuna tıklanacaktır.

| Giden Evrak Islemleri Sgrgular (Jsisel Islemler   |                                                    |                                         |                                                                |
|---------------------------------------------------|----------------------------------------------------|-----------------------------------------|----------------------------------------------------------------|
| 🦈 📣 🚳 🛤                                           |                                                    |                                         |                                                                |
| is Listesi Giden Evrak Oluşturma ve Akış Başlatma |                                                    |                                         | ٩                                                              |
| Giden Evrak Oluşturma ve Akış Baştatma (DYS_ONY_I | 001a)                                              |                                         | D X                                                            |
| [Dokūman Seçimi]                                  |                                                    |                                         |                                                                |
| Czil Ciçeriksiz Evrak Diskten Evrak Seç           | * Uygulama Seç DYS v * Şablon Seç Kurum İçi Yazışı | na(Merkez) 🗸 Kelime İşlemciyi <u>Aç</u> |                                                                |
| [ Dosya Seçimi ]                                  |                                                    |                                         |                                                                |
| OYeni Dosya                                       | Kaydet Dosya Ara Sik Kullanilanlar Son Dosya       | Seçile                                  | n Dosya(lar)                                                   |
| (*) Dosya No                                      |                                                    | 719                                     |                                                                |
| (") Açıklama                                      |                                                    |                                         | Kajdir                                                         |
| r [ Evrak Hazırlama ]                             |                                                    |                                         |                                                                |
| * Evrak Tür Tipi Genel Evrak                      | · · · · · · · · · · · · · · · · · · ·              | Dağılım Yapılacak Birim Adı             | Kullanilacak Adres Bilgisi                                     |
| * Evrak Türü Giden Evrak                          |                                                    |                                         | un de de mantine de les de la comon consincoi nocon non e igue |
| * Sabion                                          | v .                                                |                                         |                                                                |
| Et lates                                          | *Date let                                          |                                         |                                                                |
| EK Listesi                                        | Detaglar                                           | Daðitim Listesi Hanri                   |                                                                |
| I la Mar Dimeniana I                              | DioBieli iligiii Evilak Ekie                       | Dogen Cotton Eater                      |                                                                |
| Constanting                                       |                                                    |                                         |                                                                |
|                                                   | Onay I                                             | Jstesi Düzenle                          |                                                                |
| Akış Şablonu Adı                                  | Sorgula Kaydet Güncelle Sil Temizie                |                                         |                                                                |
| Evraly Kaydet Not Girişi                          | Evralı Onaya Sun Belge Göster/Dizenle              |                                         | Kagat                                                          |

4- Açılan '*Dağıtım Listesi*' açılır penceresinde, '\**Seçilecek Yer Türü*' listesinden, '*SGK E-Tebligat*' seçeneği seçilir ve '*İlgili Yeri Seç*' butonuna tıklanır.

| Goten Evrak Islemien Sgrgular Islemier                                           |                                                                                                    |                         |
|----------------------------------------------------------------------------------|----------------------------------------------------------------------------------------------------|-------------------------|
|                                                                                  |                                                                                                    |                         |
| lş Listesi Giden Evrak Oluşturma ve Akış Başlatma                                |                                                                                                    | <٤                      |
| Giden Evrak Oluşturma ve Akış Başlatma (DYS_ONY_001a)                            |                                                                                                    | a 🛛                     |
| [ Dokuman Seçimi ]<br>[320] Üçeriksiz Evrak Diskten Evrak Seç * Uygutama Seç DVS | Sablen Sec Kurum (ci Yazışma(Merkez)      Kelime Işlemciyi Aş                                        |                         |
|                                                                                  |                                                                                                    |                         |
| Verii Dosya 🔹 Eski Dosya 👘 🥵 Kaydet 📃 Dosya Ara 🤅 Sik K                          | (ullanitanlar ) Son Dosya                                                                            |                         |
| (") Dosya No                                                                     | 719                                                                                                  |                         |
| (*) Agikiama                                                                     | ODağıtım Listesi                                                                                     | Kajor                   |
| [Evrak Hazirlama]                                                                | * Secilecek Yer Turu                                                                                 |                         |
| Event Turri Didan Deniz                                                          | Dağıtım Yapılacak Birim SGK Birimleri/Dış Kurum                                                      | Automatical Autos Bagos |
| Sablas                                                                           | Diğer Kişi/Kurum                                                                                     |                         |
| EkLittes *Detaglar                                                               |                                                                                                    |                         |
| Igili Evrak Listesi Diskten ligili Evrak Ekle                                    | 4                                                                                                    |                         |
| I (by Aving Duter of ends)                                                       | [Segili Birim(lery Kalder)         (gönderm Şekil Düzenle)         [Jaman]         Yasper;         — |                         |
|                                                                                  | Onay Listesi Dügente                                                                                 |                         |
| Akış Şablonu Adı Sörgüla Kaydet Günce                                            | elle Sli Temizle                                                                                     |                         |
| Evraly Kaydet Bot Ginse Evrals Onaya Sun Beige Gösten/Dizenle                    |                                                                                                    | Kapat                   |

5- Eğer, sorgulaması yapılan gerçek ya da tüzel kişinin, SGK E-Tebligat Uygulamasında başvuru kaydı **YOK** ise, kullanıcıya aşağıdaki uyarı mesajı ekranı gösterilir.

| SGK Evrak Islemleri Giden Evrak Islemleri | Sgrgular Kjsisel Islemler                         |                                                                |                        |
|-------------------------------------------|---------------------------------------------------|----------------------------------------------------------------|------------------------|
| 🐡 📣 🚳 🚑 👘                                 |                                                   |                                                                |                        |
| ls Listesi Giden Evrak Olusturma ve Akas  | s Baslatma Giden Evrak Olusturma ve Akis Baslatma |                                                                | < ٤                    |
| Gillon Evrak Oluşturma ve Akış Başlat     | tma (DYS_ONY_001a)                                |                                                                | aX                     |
| [] Dokūman Seçimi ]                       |                                                   |                                                                |                        |
| Gati Elçeriksiz Evrak Ogiside             | in Evrak Seç * Uygulama Seç DYS                   | Sabion Seç Kurum içi Yazışma(Merkez)      Ketime iştemciyi Aç  |                        |
| [ Dosya Seçimi ]                          |                                                   |                                                                |                        |
| Veni Dosya 🕴 Eski Dosya                   | Kaydet Dosya Ara                                  | Sik Kullanianiar Son Dosya                                     |                        |
| (") Dosya No                              |                                                   | 719                                                            |                        |
| (*) Aciklama                              |                                                   |                                                                |                        |
|                                           |                                                   | ODağıtın Listesi                                               | Kajdr                  |
| [Evrak Hazirlama]                         |                                                   |                                                                |                        |
| Evras fur tips Generevras                 |                                                   | ()Diskatt                                                      | Funaimacak Adres bigas |
| Evrak Turu Giden Evrak                    |                                                   | Girilen 'TC Kimlik No' ile 'SGK E-Tebligat'                    |                        |
| - Şablon                                  |                                                   | sisteminde başvuru kaydı sorgulamadan                          |                        |
|                                           |                                                   | daha sonra tekrar deneyfniz                                    |                        |
|                                           |                                                   |                                                                |                        |
|                                           | * Detaylar                                        |                                                                |                        |
| ligili Evrak List                         |                                                   | ()                                                             |                        |
| [1ş Alaşı Düzenleme ]                     |                                                   | Secili Birim(ler)) Kaldır Gönderim Sekli Düzenle Tamami Vazgec |                        |
|                                           |                                                   |                                                                |                        |
|                                           |                                                   | Onay Listesi Düzenle                                           |                        |
| Akış Şablonu Adı                          |                                                   |                                                                |                        |
| Evragi Kaydet                             | Ginşi Evraki Qnaya Sun Eelge Gosten/Düzenle       |                                                                | Kagat                  |

6- Eğer, sorgulaması yapılan gerçek ya da tüzel kişinin, SGK E-Tebligat Uygulamasında başvuru kaydı **VAR** ise, kullanıcıya hangi kapsamda e-Tebligat gönderileceğine ilişkin ekran gösterilir.

| T       | ()D | ağıtım Liste: | si                                 |                 |          |         |       |                | X | 3 |
|---------|-----|---------------|------------------------------------|-----------------|----------|---------|-------|----------------|---|---|
| (       | nso | GK E-Tebliga  | t Alıcısı Kişi/TüzelKişi Başvuru E | Bilgileri       |          |         |       |                | X |   |
|         | [Та | blodan Tet    | oligat Alıcısına Ait Başvuru K     | aydını Seçiniz] |          |         |       |                |   |   |
|         |     | Seç           | Baş∨uru Türü                       | TC Kimlik No    | Vergi No | Ad      | Soyad | İş Yeri Unvanı |   |   |
|         | 1   |               | Gerçek Kişi işveren                | 110 10 2        |          | 0 EJICI | KH.UJ | ELSINGU        |   |   |
|         | 2   |               | Gerçek Kişi İstege Bağlı           | 110             |          | 0 E.    | K4    | E20            |   |   |
|         |     |               |                                    |                 |          |         |       |                |   |   |
|         |     |               |                                    |                 |          |         |       |                |   |   |
| 11 1.61 |     |               |                                    |                 |          |         |       |                |   |   |
|         |     | <u>T</u> amam | Kapat                              |                 |          |         |       |                |   |   |

| ( |    | Dağıtı | ım Liste | esi                     |                        |          |    |       |            |             |                | X    |
|---|----|--------|----------|-------------------------|------------------------|----------|----|-------|------------|-------------|----------------|------|
|   | 0  | SGK    | E-Tebli  | gat Alıcısı Kişi/Tüzelf | (işi Başvuru Bilgileri |          |    |       |            |             |                |      |
|   | [] | Table  | odan T   | ebligat Alicisina Ai    | t Başvuru Kaydını      | Seçiniz] |    |       |            |             |                | a IF |
|   |    | S      | Geç      | Başvuru Türü            | TC Kimlik No           | Vergi No | Ad | Soyad | )[]        |             | İş Yeri Unvanı |      |
|   | 1  |        |          | Tüzel Kişi              | 11.0400.070            | 10       | E2 | KA    | ALC: NOTE: | SAĞLIK HİZM | ETLERİ LİMİTEC |      |
|   |    |        |          |                         |                        |          |    |       |            |             |                |      |
|   |    |        |          |                         |                        |          |    |       |            |             |                |      |
|   |    |        |          |                         |                        |          |    |       |            |             |                |      |
|   |    |        |          |                         |                        |          |    |       |            |             |                |      |
|   |    |        |          |                         |                        |          |    |       |            |             |                |      |
|   |    |        |          |                         |                        |          |    |       |            |             |                |      |
|   |    |        |          |                         |                        |          |    |       |            |             |                |      |
|   |    |        |          |                         |                        |          |    |       |            |             |                |      |
|   |    |        |          |                         |                        |          |    |       |            |             |                |      |
|   |    |        |          |                         |                        |          |    |       |            |             |                |      |
|   |    |        |          |                         |                        |          |    |       |            |             |                |      |
|   |    |        |          |                         |                        |          |    |       |            |             |                |      |
|   | 1  |        |          |                         |                        |          |    |       |            |             |                |      |
|   |    | <      | 1        |                         |                        | Ш        |    |       |            |             | >              |      |
|   |    | Та     | mam      | Kanat                   |                        |          |    |       |            |             |                |      |
|   |    | Ta     | mann     |                         |                        |          |    |       |            |             |                |      |

7- "Tamam" butonuna tıklandığında işlem tamamlanır ve aşağıdaki uyarı gösterilir.

| 💯 🔜 🔍 🔍 🖉                                                                                                    |                                                                                                |                                                                                                    |
|----------------------------------------------------------------------------------------------------|------------------------------------------------------------------------------------------------|----------------------------------------------------------------------------------------------------|
| Listesi Giden Evrak Onay Sonrasi İştemleri                                                                                                    |                                                                                                |                                                                                                    |
| Giden Evraix Orazy Sonrasa İşlemleri (DYS_OHY_0034)                                                                                                    |                                                                                                | (r                                                                                                    |
| Notiar Diskg Kaydet                                                                                                    | 44 lik 4 Ongeli > Spinali >> Son Dondur 100 2 Yazar Kagat Ingata Inga                          | distant                                                                                                    |
|                                                                                                    | İş Akışı Bilgile                                                                               | eri                                                                                                    |
|                                                                                                    | Ipin Ada : Onay Sonrası Gözden Geçirme                                                         |                                                                                                    |
|                                                                                                    | İşin Açıklaması : [ÖDEME EMRI]Hazarlanmış olan evrakın onaylanma ve d                          | lüzenlenme işlemleri yaşılır                                                                                                    |
|                                                                                                    | İşin Tişti : Bakarılık Onay Sonrası Akışı                                                      |                                                                                                    |
|                                                                                                    | İş Adımı Açıklaması : İş akışı ilk adımı                                                       |                                                                                                    |
|                                                                                                    | Öncelik : NORMAL                                                                               |                                                                                                    |
| Bilgi notu yok                                                                                                    | Durum : Bitiniki                                                                               |                                                                                                    |
|                                                                                                    | Dosya No: 719 (Burn No:379)                                                                    |                                                                                                    |
|                                                                                                    | ()Evraka Gönderme                                                                              |                                                                                                    |
|                                                                                                    | Giden Evrak 3/9 varide Numarasi ve                                                             |                                                                                                    |
|                                                                                                    | 24/0//2019 Tarini ne Kaydedilmiştir.Evrak;                                                     |                                                                                                    |
|                                                                                                    | SGK E-Tebligat' sistemine kaydedilmiş,                                                         |                                                                                                    |
|                                                                                                    | SGK E- I ebligat sistemi araciligi ile alicisina                                               |                                                                                                    |
|                                                                                                    | gondernecekin.                                                                                 |                                                                                                    |
| Not ginși                                                                                                    | [LLOUDGU]                                                                                      |                                                                                                    |
|                                                                                                    |                                                                                                |                                                                                                    |
|                                                                                                    |                                                                                                |                                                                                                    |
|                                                                                                    |                                                                                                |                                                                                                    |
|                                                                                                    |                                                                                                |                                                                                                    |
|                                                                                                    |                                                                                                |                                                                                                    |
|                                                                                                    |                                                                                                |                                                                                                    |
|                                                                                                    |                                                                                                |                                                                                                    |
|                                                                                                    |                                                                                                |                                                                                                    |
|                                                                                                    |                                                                                                |                                                                                                    |
|                                                                                                    |                                                                                                |                                                                                                    |
| s Akisi Bilgileri (1) Giden Evrak Bilgileri (2)                                                                                                    |                                                                                                |                                                                                                    |
| ş Akişi Bilgileri (1) Olden Evrak Bilgileri (2)<br>[1] Asişi Bilgileri ]                                                                                                    |                                                                                                | Conderen HIDAT SAUN                                                                                                    |
| ş Akışı Bilgileri (1) Ciden Evrak Bilgileri (2)<br>[1] Akışı Bilgileri<br>İş Akışı Adı Dinay Sonrası Gözden Geçirme                                                                                                    | Başlatan MURAT ŞAHİN                                                                           | and a second second sec |
| g Akiya Biligilein (1) Diden Evrak Bilgilein (2)<br>(1) Akiya Bilgilein (<br>1) Akiya Adi Osay Sonrasi Gozoen Geçinne<br>1) Akiya Tahum ()OENE EMEliylazitaning olan evrakin onayturnia ve düzenlerme işlenleri yapılır                                                                          | Başlatan MURAT ŞAHİN<br>Başlatan Birim (CRA DARE BAŞIKANLIĞI                                   | Gönderen Birim ICRA DAIRE BAŞKANLIĞI                                                                                                    |
| Akipi Bilgileri (1)     Diden Evrak Bilgileri (2)     Jy Akip Balgileri     Jy Akipi Balgileri     Jy Akipi Balgileri     Jy Akipi Adal     Onay Sorrasi Gazten Geyrme     Je Akipi Tahum     JOCENE EMRI]Haziranmış olan evrakın onaytanma ve düzerlerime işlenleri yapılır     Oncellik NCEMAL | Başlatan MURAT ŞAHİN<br>Başlatan Birim (CRA DARE BAŞKANLIĞI<br>Başlama Tarihi 24/07/2019 10.45 | Conderen Birim ICRA DAIRE BAŞKANLIĞI<br>Conderen Tarihi 24/07/2019 10.45                                                                                                    |

8-İmzaları tamamlanan evrak "Onay Sonrası Gözden Geçirme" ekranından "Gönder" butonuna basılmasını müteakip e-Tebligat sistemine gönderilecek ve tebellüğ edilmiş sayılacaktır. "Gönder" butonuna basılmadığı sürece, e-Tebligat gönderilmemiş olacaktır.